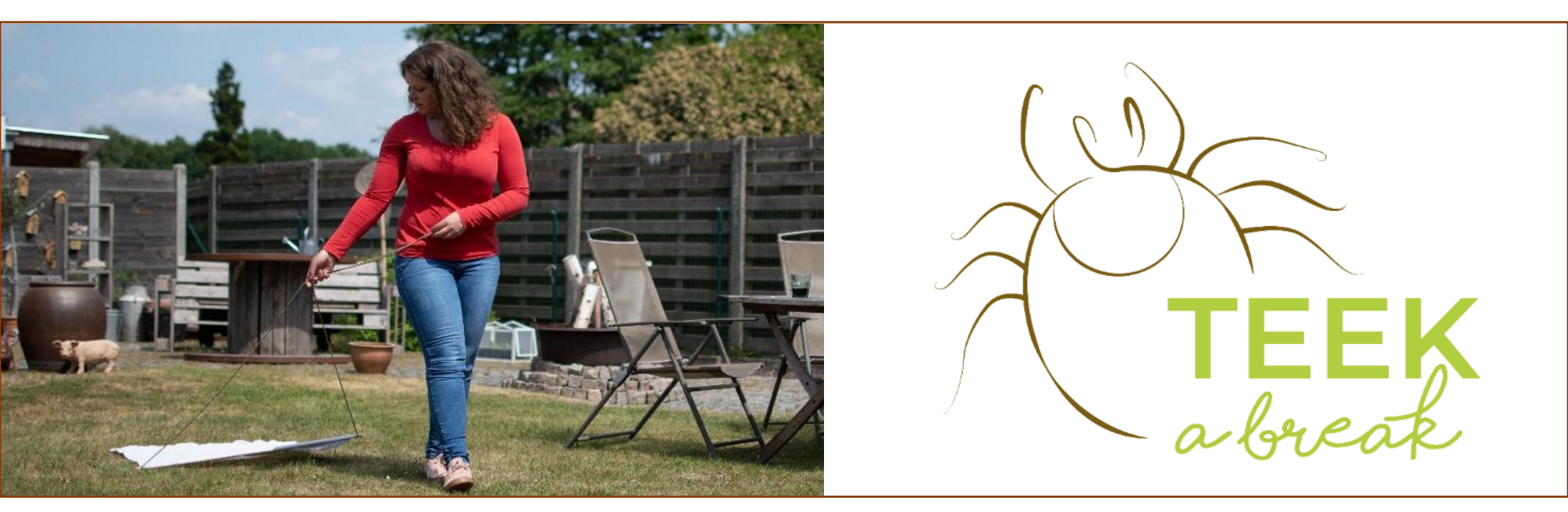

# Handleiding – Hoe voer ik gegevens in op Mijn Tuinlab?

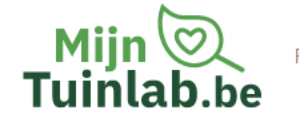

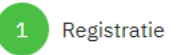

2 Personalia

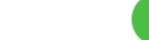

Mijn tuinlocatie

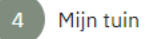

## **Registreer voor mijn Tuinlab**

#### Naam

Naam

Gebruik zo mogelijk je echte naam.

#### E-mail

E-mail

#### Wachtwoord

Wachtwoord

Het wachtwoord moet uit minimaal 8 tekens bestaan, mag niet enkel cijfers bevatten, en mag niet voor de hand liggend zijn.

Wachtwoord (opnieuw)

Wachtwoord (opnieuw)

- □ Ik ga akkoord met deze gebruiksvoorwaarden
- Mogen we je e-mailen? (nieuwsbrieven, notificatie van reacties, etc.)

#### Registree

Al geregistreerd of heb je al een account op Waarnemingen.be? Log hier in.

Daarvoor moet je je eerst registreren op de website. Als je al een account hebt op Mijn Tuinlab of Waarnemingen.be, kan je rechtstreeks inloggen. Als je voor het eerst inlogt, word je gevraagd kenmerken van je tuin in te geven. We raden je ook aan om je 'tuinscore' te berekenen. Dit geeft ons veel waardevolle informatie over je tuin. Onder 'Projecten' kan je Teek a Break terugvinden

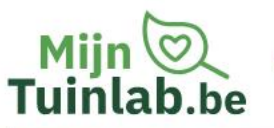

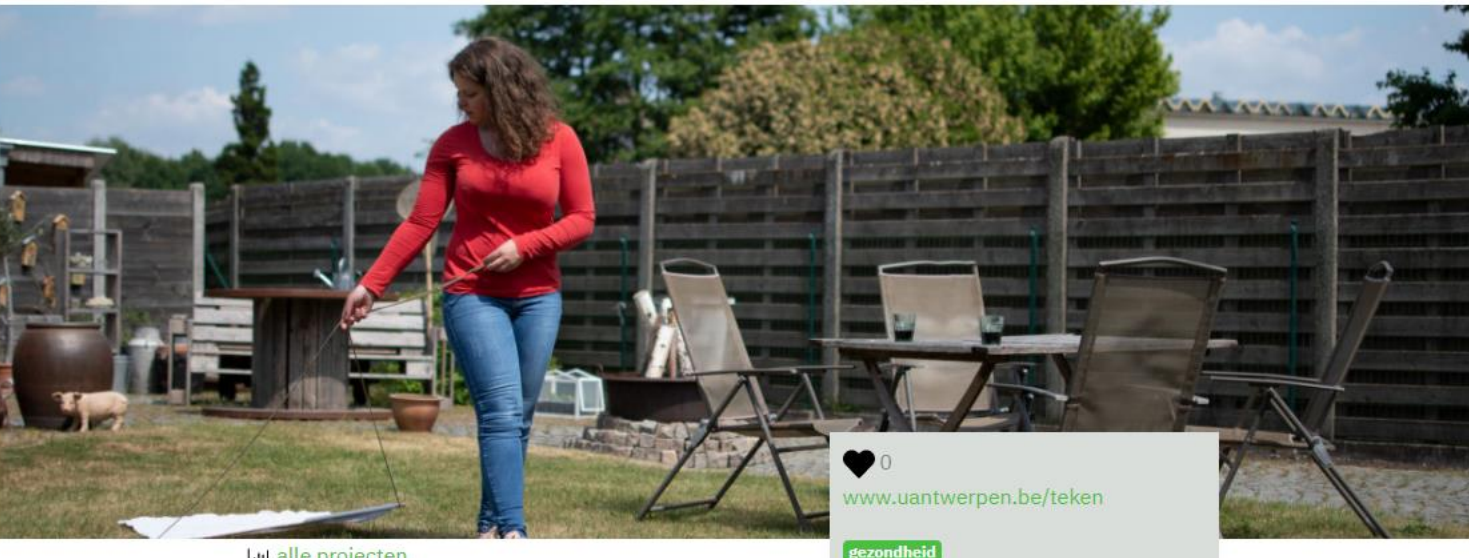

Lui alle projecten

## Teek a break

Doe mee

8

Hier vind je terug wie kan meedoen, hoe het werkt en waarom je deelname belangijk is.

Klik op de groene knop 'Doe mee'.

Je krijgt hierna via mail instructies.

Zitten er teken in jouw tuin? Onderzoek samen met wetenschappers van de Universiteit Antwerpen in welke tuinen teken voorkomen en waarom ze net daar voorkomen. Door jullie massale deelname kunnen we voor het eerst het risico op tekenbeten in tuinen in kaart brengen.

## Wie kan meedoen?

Iedereen met een tuin die groen bevat! Tuinen met gras, struiken, planten en bomen komen in aanmerking. Zeker als je af en toe vogels en/of zoogdieren zoals egels of muizen in je tuin kan spotten! Is je tuin volledig verhard of is het een stadstuintje dat volledig omheind is met een schutting? Dan is de kans zeer klein dat er teken te vinden zijn.

## Hoe werkt het?

1. Klik op de 'Doe mee' knop en je ontvangt gedetailleerde instructies

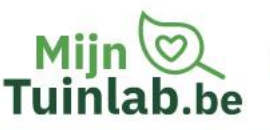

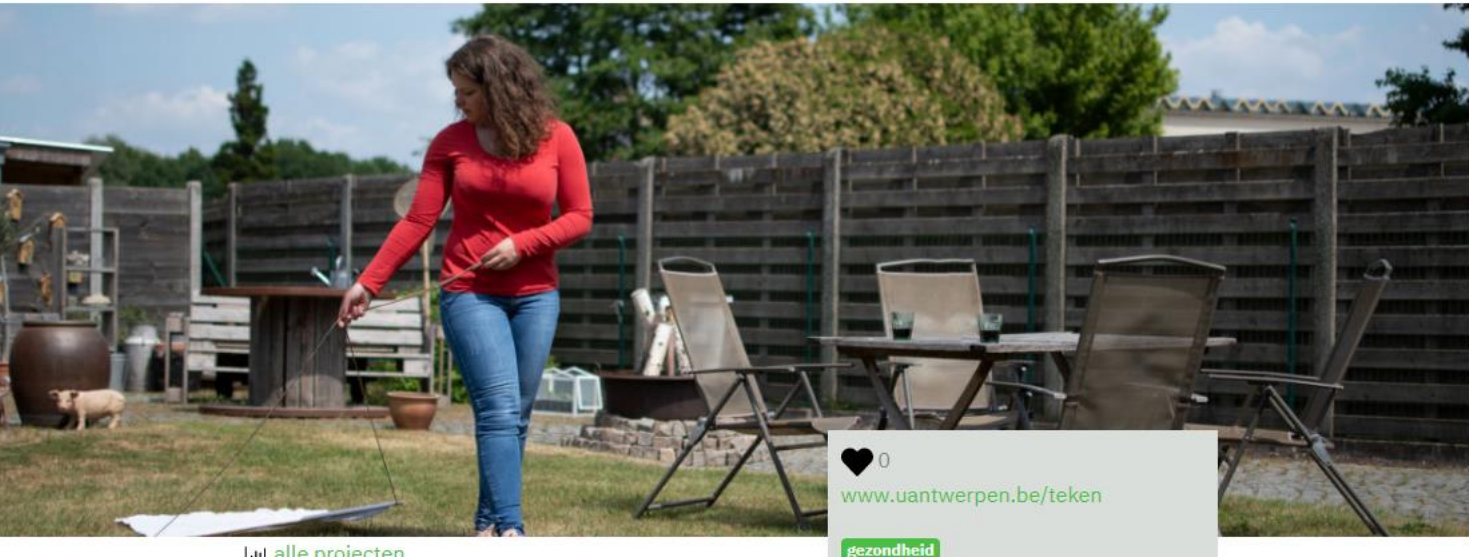

Lui alle projecten

## **Teek a break**

Zitten er teken in jouw tuin? Onderzoek samen met wetenschappers van de Universiteit Antwerpen in welke tuinen teken voorkomen en waarom ze net daar voorkomen. Door jullie massale deelname kunnen we voor het eerst het risico op tekenbeten in tuinen in kaart brengen.

Vul vragenlijst in

## Wie kan meedoen?

Iedereen met een tuin die groen bevat! Tuinen met gras, struiken, planten en bomen komen in aanmerking. Zeker als je af en toe vogels en/of zoogdieren zoals egels of muizen in je tuin kan spotten! Is je tuin volledig verhard of is het een stadstuintje dat volledig omheind is met een schutting? Dan is de kans zeer klein dat er teken te vinden zijn.

## Hoe werkt het?

1. Klik op de 'Doe mee' knop en je ontvangt gedetailleerde instructies

De groene knop is nu veranderd in 'Vul vragenlijst in'. Als je hierop klikt kan je de éénmalige vragenlijst invullen.

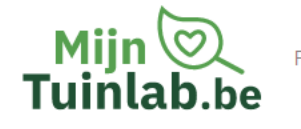

# 10. Welke van onderstaande zoogdieren zijn geregeld te spotten in je tuin?

(meerdere opties mogelijk)

| 🗆 Egel                                |
|---------------------------------------|
| Z Eekhoorn                            |
| 🗆 Muis                                |
| Rat                                   |
| 🗆 Vos                                 |
| □ Ree                                 |
| 🗆 Wild konijn                         |
| 🗆 Haas                                |
| □ Ik zie geen zoogdieren in mijn tuin |
| Vorige                                |

Hier vragen we extra informatie over je tuin die nog niet gevraagd werd in de 'tuinscore'. 8

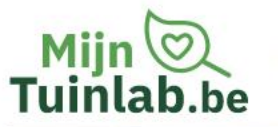

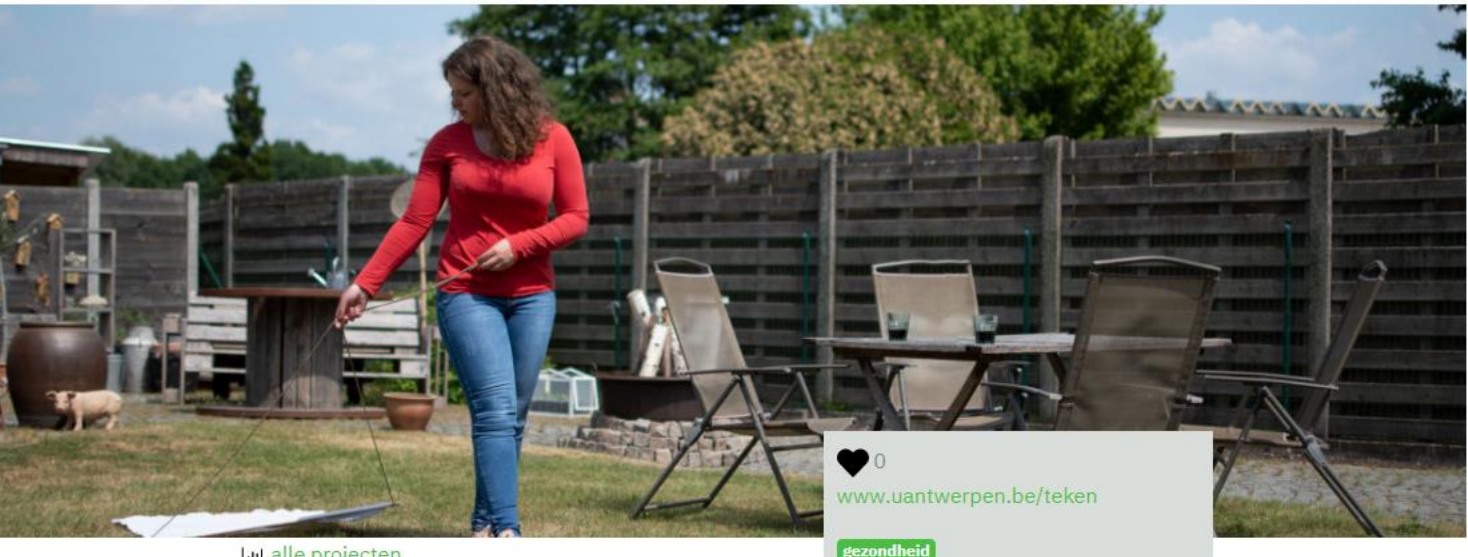

Lui alle projecten

## **Teek a break**

**Tuinmeting doer** 

Zitten er teken in jouw tuin? Onderzoek samen met wetenschappers van de Universiteit Antwerpen in welke tuinen teken voorkomen en waarom ze net daar voorkomen. Door jullie massale deelname kunnen we voor het eerst het risico op tekenbeten in tuinen in kaart brengen.

## Wie kan meedoen?

Iedereen met een tuin die groen bevat! Tuinen met gras, struiken, planten en bomen komen in aanmerking. Zeker als je af en toe vogels en/of zoogdieren zoals egels of muizen in je tuin kan spotten! Is je tuin volledig verhard of is het een stadstuintje dat volledig omheind is met een schutting? Dan is de kans zeer klein dat er teken te vinden zijn.

## Hoe werkt het?

1. Klik op de 'Doe mee' knop en je ontvangt gedetailleerde instructies

Als je de vragenlijst voltooid hebt, is de groene knop veranderd in 'Tuinmeting doen'. Als je hier op klikt kan je de gegevens over je vlagsessie invoeren.

## Tuinmeting invoeren voor Teek a break

| Startdatum                                                         | Starttijd                       |  |  |
|--------------------------------------------------------------------|---------------------------------|--|--|
| 2021-03-10                                                         | bijvoorbeeld 14:30              |  |  |
| Omstandigheden                                                     |                                 |  |  |
| Weersomstandigheden tijdens je vlagsessie                          |                                 |  |  |
|                                                                    |                                 |  |  |
| Vond de vlagsessie plaats in de zon of schaduw?                    |                                 |  |  |
|                                                                    |                                 |  |  |
| Op welk vegetatietype werd gevlagd?                                |                                 |  |  |
|                                                                    |                                 |  |  |
| Hoeveel vlagbeurten (aantal keer 5 meter) heb je op dit vegetati   | etype uitgevoerd?               |  |  |
| Hoeveel vlagbeurten (aantal keer 5 meter) heb je op dit vegeta     | atietype uitgevoerd?            |  |  |
|                                                                    |                                 |  |  |
| Veranderde er iets aan de indeling of het beheer van je tuin sinds | s vorige vlagsessie? Zoja, wat? |  |  |

Harde Teek onbekend

Mijr

Tuinlab.be

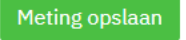

 Vul hier in hoeveel teken je verzameld hebt op dit vegetatietype.
Vul 0 in als je geen teken verzameld hebt.

Hier vul je alle gegevens in over de vlagsessie die je uitvoerde op een bepaald vegetatietype. C

mijntuinlab.be/gard

Projecten Resultaten Natuurvoordelen Tuintips Nieuws Educatie Overons

leugdcentrum KFCO Beerschot Wilriik

## Tuinmeting op 2021-03-10

55260

| Project   | Teek a break |
|-----------|--------------|
| Gebruiker | Teek a Break |
| Starttijd | 15:00        |

#### Omstandigheden

Mijn 🥲

Tuinlab.be

| Neersomstandigheden tijdens je vlagsessie                                            | Bewolkt                         |
|--------------------------------------------------------------------------------------|---------------------------------|
| Vond de vlagsessie plaats in de zon of schaduw?                                      | Half zon, half<br>schaduw       |
| Op welk vegetatietype werd gevlagd?                                                  | Onkruid /<br>wilde<br>vegetatie |
| Hoeveel vlagbeurten (aantal keer 5 meter) heb je op dit<br>vegetatietype uitgevoerd? | 4                               |

Veranderde er iets aan de indeling of het beheer van je tuin sinds vorige vlagsessie? Zoja, wat?

#### 🖋 aanpassen

#### Waargenomen soorten

Harde Teek onbekend - Ixodidae indet.

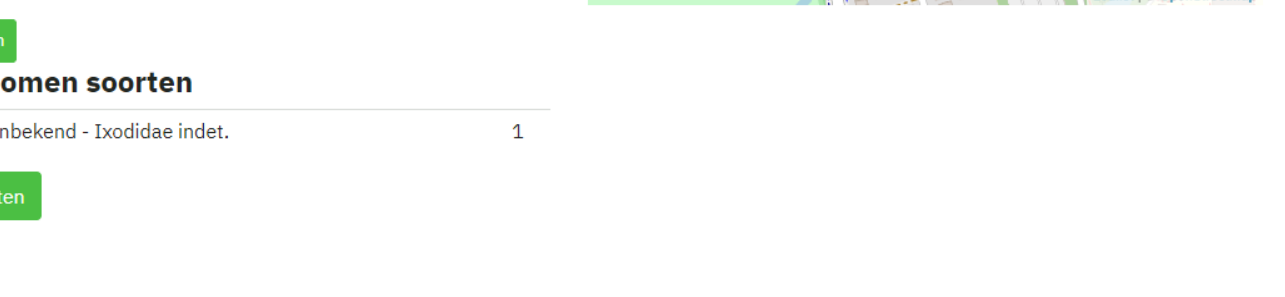

Locatie Mijn tuin

Nadat je op 'Meting opslaan' hebt geklikt, krijg je een overzicht van de ingevoerde gegevens. De URL (het webadres) bovenaan de pagina eindigt op een cijfercode. Noteer deze code bij je teken, zodat wij weten welke ingestuurde teken bij welke gegevens horen.

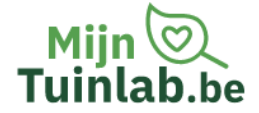

Projecten Resultaten Natuurvoordelen Tuintips Nieuws Educatie Overons

## Tuinmeting op 2021-03-10

| Project   | Teek a break |
|-----------|--------------|
| Gebruiker | Teek a Break |
| Starttijd | 15:00        |

#### Omstandigheden

| Weersomstandigheden tijdens je vlagsessie                                                                                                    | Bewolkt                         |
|----------------------------------------------------------------------------------------------------|---------------------------------|
| Vond de vlagsessie plaats in de zon of schaduw?                                                                                                    | Half zon, half<br>schaduw       |
| Op welk vegetatietype werd gevlagd?                                                                                                    | Onkruid /<br>wilde<br>vegetatie |
| Hoeveel vlagbeurten (aantal keer 5 meter) heb je op dit<br>vegetatietype uitgevoerd?                                                                                                    | 4                               |
| We wanted a set of the second of the definition of the state of the second second |                                 |

Veranderde er iets aan de indeling of het beheer van je tuin sinds vorige vlagsessie? Zoja, wat?

### Locatie Mijn tuin

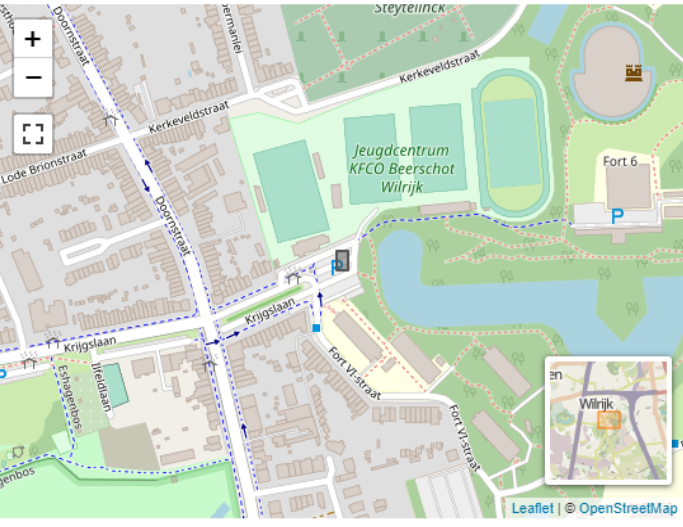

#### 🕜 aanpassen

#### Waargenomen soorten

Harde Teek onbekend - Ixodidae indet.

1

Mijn resultaten

Als je nog een vlagsessie wilt invoeren die je op een ander vegetatietype uitvoerde, kan je in het overzicht van je gegevens klikken op 'Teek a Break'. Dan kan je meteen weer een 'tuinmeting' doen.

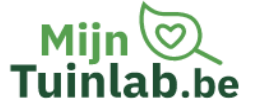

Projecten Resultaten Natuurvoordelen Tuintips Nieuws Educatie Overons

Θ.

## Tuinmeting op 2021-03-10

| Project   | Teek a break |
|-----------|--------------|
| Gebruiker | Teek a Break |
| Starttijd | 15:00        |

#### Omstandigheden

| Weersomstandigheden tijdens je vlagsessie                                            | Bewolkt                         |
|--------------------------------------------------------------------------------------|---------------------------------|
| Vond de vlagsessie plaats in de zon of schaduw?                                      | Half zon, half<br>schaduw       |
| Op welk vegetatietype werd gevlagd?                                                  | Onkruid /<br>wilde<br>vegetatie |
| Hoeveel vlagbeurten (aantal keer 5 meter) heb je op dit<br>vegetatietype uitgevoerd? | 4                               |
| Veranderde er iets aan de indeling of het beheer van ie                              |                                 |

Veranderde er iets aan de indeling of het beheer van je tuin sinds vorige vlagsessie? Zoja, wat?

## Locatie Mijn tuin

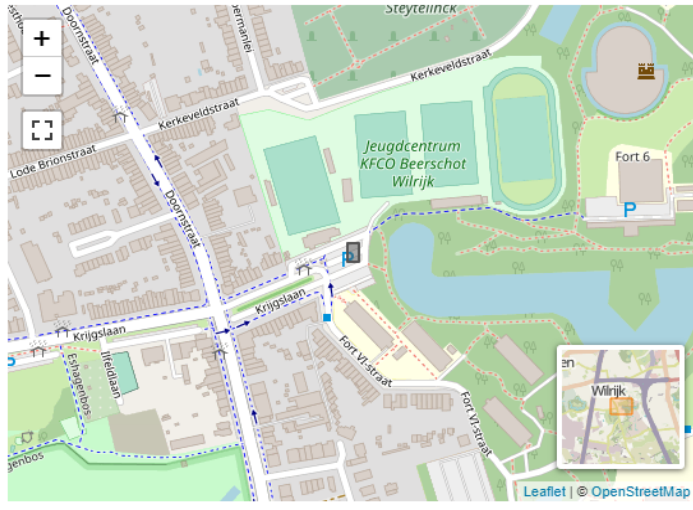

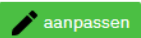

#### Waargenomen soorten

Harde Teek onbekend - Ixodidae indet.

1

Als je op 'Mijn resultaten' klikt, krijg je een overzicht te zien van alle 'tuinmetingen' die je al gedaan hebt.

×

#### $\rightarrow$ C $\triangleq$ mijntuinlab.be/garden/37593/#results

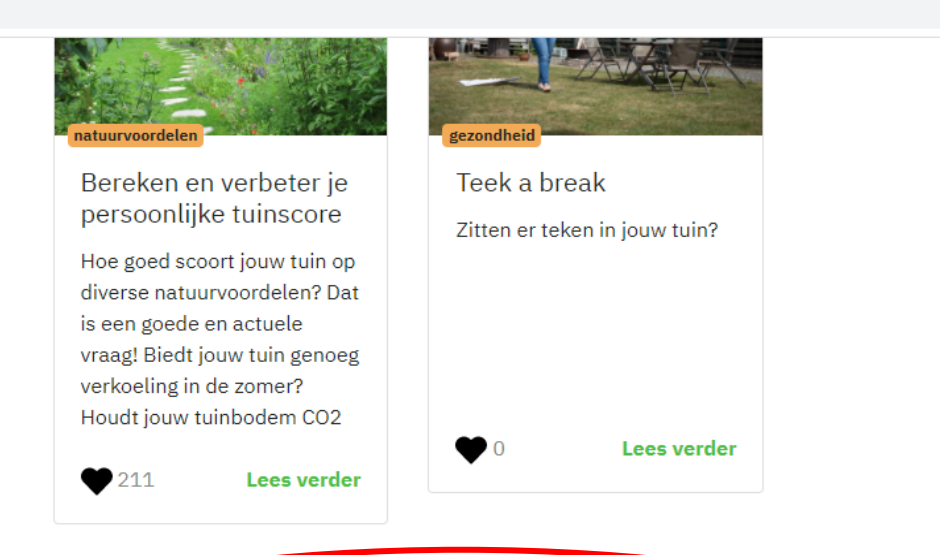

## Mijn resultaten

| Project      | Datum      | Tijd  | Waarnemingen |             |
|--------------|------------|-------|--------------|-------------|
| Teek a break | 2021-03-10 | -     | 0            | nanpassen 👔 |
| Teek a break | 2021-03-10 | 15:00 | 1            |             |

### •Basisgegevens van mijn tuin

pas je antwoorden aan

Indien je toch een code bent vergeten noteren, kan je in dit overzicht de vlagsessie in kwestie opnieuw openen en de code uit de URL alsnog noteren.

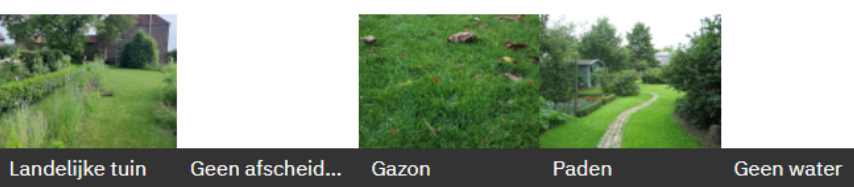

# Wat moet je nog doen na het invoeren van je gegevens?

## Als je teken gevonden hebt in je tuin:

Vergeet je teken niet in te vriezen voor een week en ze daarna op te sturen naar:

Universiteit Antwerpen Biologie – EVECO T.a.v. Teek a Break Universiteitsplein 1 2610 Wilrijk

## Als je geen teken gevonden hebt in je tuin:

Bedankt om ook jouw gegevens in te voeren op Mijn Tuinlab. De afwezigheid van teken is even waardevolle informatie als de aanwezigheid ervan. Uiteraard zijn de stappen 'Teken bewaren' en 'Teken opsturen' voor jou niet van toepassing.

Het feit dat je geen teken hebt gevangen, wilt niet zeggen dat je niet meer kunt deelnemen, of dat er helemaal geen teken in je tuin zitten. Wie weet vind je volgende maand of volgend tekenseizoen wel teken in je tuin

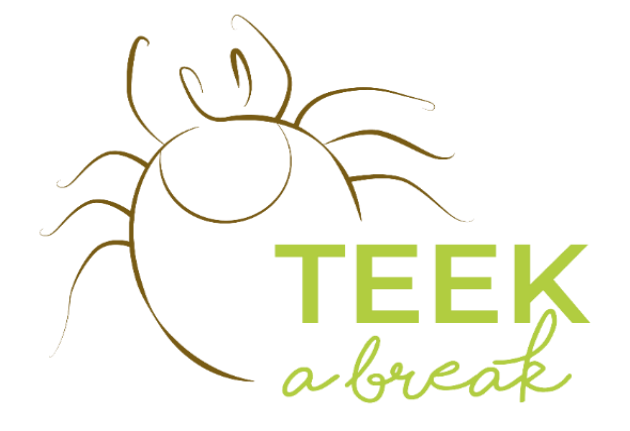

# Bedankt voor je deelname! Hopelijk tot binnenkort!

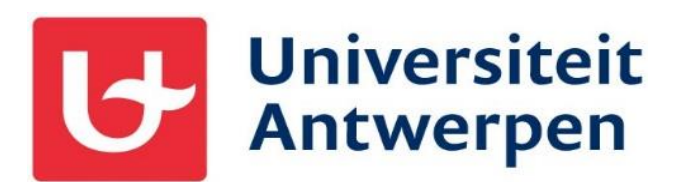

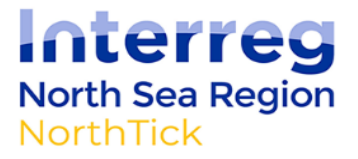

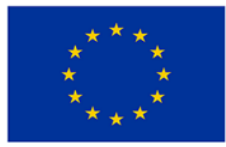

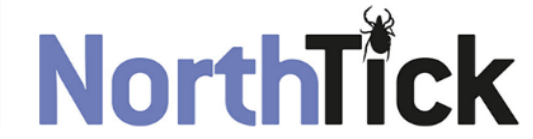

European Regional Development Fund EUROPEAN UNION